# Inhalt

| Vorwort                      | . 2 |
|------------------------------|-----|
| Installation                 | . 3 |
| Hinweise zur Testversion     | . 4 |
| Neuen Kunden anlegen         | . 5 |
| Angebot und Aufmaß erstellen | . 6 |
| Rechnung erstellen           | 13  |
| Weitere Informationen        | 16  |

## Vorwort

Wir freuen uns, dass Sie Malistor kennen lernen möchten. Dieser Schnelleinstieg soll Ihnen einen ersten Überblick über die Funktionsweise von Malistor verschaffen. Wir wissen wie wertvoll Ihre Zeit ist. Deshalb haben wir den Schnelleinstieg Hotline Haben Sie Fragen ??? Rufen SIe uns an. **02162 89778-50** 

bewusst kurz gehalten. Anhand einiger Beispiele werden Sie schnell erkennen wie einfach Malistor in der Bedienung ist. Sie werden in diesem Schnelleinstieg nicht den vollen Funktionsumfang von Malistor kennen lernen. Sollten Sie eine Funktion nicht auf Anhieb finden, rufen Sie uns an: 02162 – 89778-50. Wir helfen Ihnen gerne.

## Installation

Legen Sie die CD in Ihr CD-Laufwerk ein. Das Installationsmenü startet automatisch:

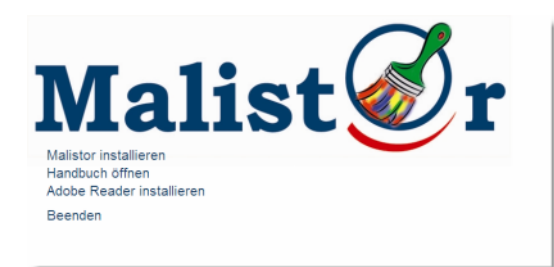

Klicken Sie auf "Malistor installieren" um mit der Installation zu beginnen.

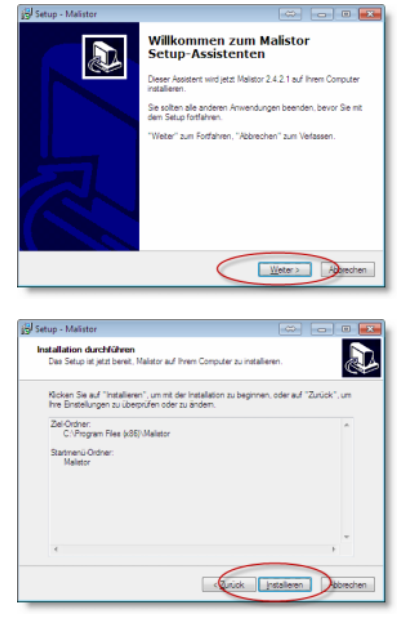

Nach wenigen Sekunden startet der "Malistor Setup Assistent". Anwender, die Malistor z.B. in einem anderen Ordner installieren möchten können dies während der Installation angeben. Standardmäßig sollten Sie hier alle Meldungen mit "Weiter" bestätigen. Wenn Sie alle Einstellungen mit "Weiter" bestätigt haben, erhalten Sie am Ende eine Zusammenfassung aller Installationseinstellungen.

Klicken Sie hier auf "Installieren", um Malistor zu installieren.

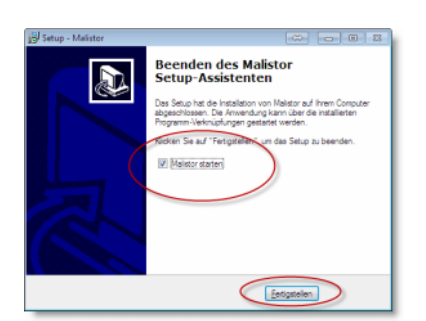

Die Installation ist bereits nach wenigen Sekunden abgeschlossen. Wenn Sie auf "Fertigstellen" klicken, wird Malistor direkt gestartet.

| Freischalten                                                                                                    |                                                                                                    |                                     |
|----------------------------------------------------------------------------------------------------|----------------------------------------------------------------------------------------------------|-------------------------------------|
| Sie haben Malstor bereits gekault?<br>Falls Sie Malstor benetz gekault und von unz eine<br>"Freischatten".                                                                                         | e Serienne erhalten haben, klicken Sie au                                                               | í den Schalter                      |
| Sie möchten Malatox testen?<br>Kein Publem Sie können Malatox 14 Tage lang u<br>"Demoversion".<br>Solten Sie sich sp@er zum Kauf entscheiden, eh<br>dann teischalten, ihre Daten werden dann nafäh | neingeschränkt testen. Klicken Sie dazu-<br>alten Sie von uns eine Seienw, und Sie I<br>ich übernommen. | auf den Schalter<br>Können Malistor |
| Sie möchten Malistor bestellen?<br>Wenn Sie Malistor bestellen möchten, klicken Sie                                                                                                    | einlach auf den Schalter "Bestellen"                                                                    |                                     |
| hre Installations-ID lautet: 40 71 00 2<br>Sie können noch 14 Tag(e) ohne Fre                                                                                                    | 22<br>ischaltung arbeiten                                                                               |                                     |
| Freischaften D                                                                                                    | ensaversion                                                                                             |                                     |
|                                                                                                    |                                                                                                    |                                     |
|                                                                                                    |                                                                                                    |                                     |
| noversion wahlen                                                                                                    | G                                                                                                    |                                     |
| rovenion withles<br>Demoversion                                                                                                    | B                                                                                                    | _                                   |

StartU;
 Dasic
 Power

#### Hinweise zur Testversion

Mit der Testversion können Sie Malistor 14 Tage lang ohne Einschränkungen testen. Einzig beim Start erscheint ein Hinweis, dass Malistor noch nicht freigeschaltet ist. Klicken Sie hier auf den Schalter "Demoversion", um Malistor zu starten.

Sie erhalten Malistor in 3 verschiedenen Versionen. Damit passt sich Malistor Ihrer Betriebsgröße an, und Sie kaufen nur das, was Sie auch wirklich benötigen.

Während der Testphase können Sie bei **jedem Start** entscheiden, welche Malistor-Version Sie testen möchten.

Nachdem Sie Malistor erfolgreich installiert und gestartet haben, zeigen wir Ihnen nun an einem kleinen Beispiel, wie Malistor Sie bei der täglichen Büroarbeit unterstützt.

Das Beispiel unterteilt sich in folgende Bereiche:

OK

Neuen Kunden anlegen Ein Angebot inkl. Aufmaß erstellen Angebot zur Rechnung machen

### Neuen Kunden anlegen

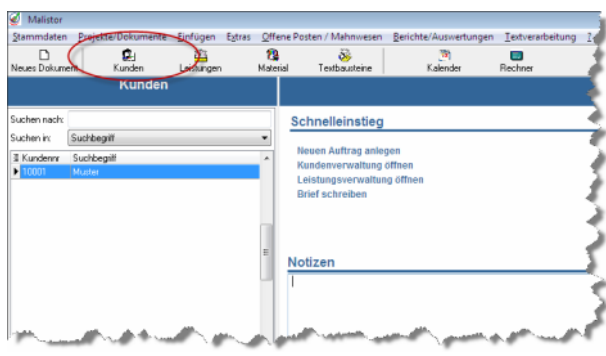

Um einen neuen Kunden anzulegen, klicken Sie in der Symbolleiste auf "Kunden".

Das Fenster "Kunden verwalten" öffnet sich.

| Kunden v     | rervalten               |             |                                                                      |                          | ↔ 🖻            | - 0                         |
|--------------|-------------------------|-------------|----------------------------------------------------------------------|--------------------------|----------------|-----------------------------|
| Bearbeiten   | Drucken Egtres 1        |             |                                                                      |                          |                |                             |
| DA X         | 🔜 🗠 H K 🕨 H Neue        | Auftrag     |                                                                      |                          |                |                             |
| <b>C</b>     |                         |             |                                                                      |                          | Repetunce      |                             |
| Eundeon:     | 10001                   | Suchbealt   | Muster                                                               |                          | u eu eu su gen |                             |
| Accede       | Hen                     |             |                                                                      |                          |                |                             |
| Nonel:       | Max Mustemann           | Telefon 1/2 | 01234512345                                                          |                          |                |                             |
| Name2        |                         | Fac/Hobk    | 01234512346                                                          |                          |                |                             |
| Name3        |                         | Internet    | www.mustemann.de                                                     |                          |                |                             |
| Sharre       | Mustersts 1             | EHM         | info@nustemenn.de                                                    |                          |                |                             |
| PLZ/0:t      | 12345 Musterdof         | Briefarrede |                                                                      |                          |                |                             |
| Sorvitiges   |                         |             |                                                                      |                          |                |                             |
| Skonto %     | 0,00 Ziel Skorto:       | Aboug       | 0,00 %                                                               |                          |                |                             |
| Zel Netto    | 10 Hahren:              | AbrupText   |                                                                      |                          |                |                             |
| Pliv.Kunde:  | Stevenschuldner:        | Kundengrupe | •                                                                    |                          |                |                             |
| Anspechp     | arther                  |             |                                                                      |                          |                |                             |
| Hauptang     | prechpathec             |             |                                                                      |                          |                |                             |
| II Nane      | Vomane                  | Telefon 1   | Telefon 2                                                            | Teletax                  | M obil         | Dial                        |
|              |                         |             |                                                                      |                          |                |                             |
|              |                         |             |                                                                      |                          |                |                             |
|              |                         |             | <keine diaten<="" td=""><td>gelunderö</td><td></td><td></td></keine> | gelunderö                |                |                             |
|              |                         |             |                                                                      |                          |                |                             |
| +            |                         | **          |                                                                      |                          |                | •                           |
| Neurod       | aureachoates.           |             | Annachmeter                                                          | headalan                 |                | According to the literation |
|              | and a set of the set of |             | (                                                                    | Concession of the second |                |                             |
| rücken Sie P | 1 für Hilfe             |             |                                                                      |                          |                |                             |
|              |                         |             |                                                                      |                          |                |                             |

Um hier einen neuen Kunden anzulegen, klicken Sie auf folgendes Symbol: D

In der Demoversion ist Malistor standardmäßig so eingestellt, dass die neue Kundennummer automatisch vergeben wird.

Geben Sie in die anderen Felder die Daten Ihres Kunden ein. Mit der Tab-Taste können Sie von Feld zu Feld springen, ohne die Maus zu benutzen.

| 🕵 Kunden ve          | erwalten                                 |              |                                      |                                                                  |
|----------------------|------------------------------------------|--------------|--------------------------------------|------------------------------------------------------------------|
| : <u>B</u> earbeiten | <u>D</u> rucken E <u>x</u> tras <u>?</u> |              |                                      |                                                                  |
| : D 🚧 🗶              | (□) I I I I Neuer                        | Auftrag      |                                      |                                                                  |
| Adresse              | $\mathbf{\vee}$                          |              |                                      | Remerkungen                                                      |
| Kundennr.:           | 10003                                    | Suchbegriff: | maSoft                               |                                                                  |
| Anrede:              | Firma 💌                                  | _            |                                      |                                                                  |
| Name1:               | ma/soft e.K.                             | Telefon 1/2: | 02162 89778-50                       |                                                                  |
| Name2:               |                                          | Fax / Mobil: | 02162 89778-69                       |                                                                  |
| Name3:               |                                          | Internet:    | http://www.malersoftware.com         |                                                                  |
| Strasse:             | Hochstr. 79-81                           | E-Mail:      | info@malersoftware.com               |                                                                  |
| PLZ/Ort:             | 41749 Viersen                            | Briefanrede: | Sehr geehrte Damen und Herren        |                                                                  |
| Sonstiges            |                                          |              |                                      |                                                                  |
| Skonto %:            | 2,00 Ziel Skonto: 10                     | Abzug:       |                                      |                                                                  |
| Ziel Netto:          | 30 Mahnen:                               | Abzug-Text:  |                                      |                                                                  |
| Priv.Kunde:          | Steuerschuldner:                         | Kundengrupe: | •                                    | 1"1 · /                                                          |
| Ansprechpa           | artner                                   |              |                                      | Ubrigeni                                                         |
| Hauptansp            | orechpartner:                            | •            |                                      |                                                                  |
| ∃ Name               | Vorname                                  | Telefon 1    | Telefon 2 Telefa                     | iax Wenn Sie heimen                                              |
|                      |                                          |              | <keine daten="" gefunden=""></keine> | den Haken setzen,<br>druckt Malistor auto-<br>matisch den Winner |
|                      |                                          | 1            |                                      | Fün die Ginen Hinweistext                                        |
| Neuer A              | nsprechpartner                           |              | Ansprechpartner bearbeiten           | ale 2-jährige                                                    |
| Drücken Sie F        | 1 für Hilfe                              |              |                                      | Aufbewahrungspflicht !!!                                         |
|                      |                                          |              |                                      |                                                                  |

Wenn Sie alle Daten des neuen Kunden angelegt haben klicken Sie auf folgendes Symbol, um die Eingaben zu speichern:

## Angebot und Aufmaß erstellen

In diesem Abschnitt erfahren Sie, wie Sie mit Malistor ein Angebot und das dazugehörige Aufmaß anlegen.

Suchen nack
 Suchen nack
 Suchen nack
 Suchen nack
 Suchen nack
 Suchen nack
 Suchen nack
 Suchen nack
 Suchen nack
 Suchen nack
 Suchen nack
 Suchen nack
 Suchen nack
 Suchen nack
 Suchen nack
 Suchen nack
 Suchen nack
 Suchen nack
 Suchen nack
 Suchen nack
 Suchen nack
 Suchen nack
 Suchen nack
 Suchen nack
 Suchen nack
 Suchen nack
 Suchen nack
 Suchen nack
 Suchen nack
 Suchen nack
 Suchen nack
 Suchen nack
 Suchen nack
 Suchen nack
 Suchen nack
 Suchen nack
 Suchen nack
 Suchen nack
 Suchen nack
 Suchen nack
 Suchen nack
 Suchen nack
 Suchen nack
 Suchen nack
 Suchen nack
 Suchen nack
 Suchen nack
 Suchen nack
 Suchen nack
 Suchen nack
 Suchen nack
 Suchen nack
 Suchen nack
 Suchen nack
 Suchen nack
 Suchen nack
 Suchen nack
 Suchen nack
 Suchen nack
 Suchen nack
 Suchen nack
 Suchen nack
 Suchen nack
 Suchen nack
 Suchen nack
 Suchen nack
 Suchen nack
 Suchen nack
 Suchen nack
 Suchen nack
 Suchen nack
 Suchen nack
 Suchen nack
 Suchen nack
 Suchen nack
 Suchen nack
 Suchen nack
 Suchen nack
 Suchen nack
 Suchen nack
 Suchen nack
 Suchen nack
 Suchen nack
 Suchen nack
 Suchen nack
 Suchen nack
 Suchen nack
 Suchen nack
 Suchen nack
 Suchen nack
 Suchen nack
 Suchen nack
 Suchen nack
 Suchen nack
 Suchen nack
 Suchen nack
 Suchen nack
 Suchen nack
 Suchen nack
 Suchen nack
 Suchen nack
 Suchen nack
 Suchen nack
 Suchen nack
 Suchen nack
 Suchen nack
 Suchen nack
 Suchen nack
 Suchen nack
 Suchen nack
 Suchen nack
 Suchen nack
 Suchen nack
 Suchen nack
 Suchen nack
 Suchen nack
 Suchen nack
 Suchen nack
 Suchen nack
 Suchen nack
 Suchen nack
 Suchen nack
 Suchen nack
 Suchen nack
 Suchen nack
 Suchen nack
 Suchen nack
 Suchen na

Um ein neues Angebot anzulegen klicken Sie auf "Neues Dokument"

Das Fenster "Neues Dokument anlegen" öffnet sich.

| 🥑 Neues Dokun     | nent anlegen 🗖 🗖 🖾                         |
|-------------------|--------------------------------------------|
| Dokumententyp:    | Angebot 🔹                                  |
| <u>K</u> unde     |                                            |
| Kunden-Nr:        | Kunde <u>s</u> uchen                       |
| Anschrift:        |                                            |
|                   |                                            |
|                   |                                            |
|                   |                                            |
| Briefanrede:      |                                            |
| <u>P</u> rojekt   |                                            |
| Projekt-Nr:       | ✓ <u>N</u> eues Projekt                    |
| Vorlage aus:      | •                                          |
| Betreff:          |                                            |
|                   |                                            |
|                   |                                            |
|                   |                                            |
| <u>S</u> onstiges |                                            |
| Datum:            | 26.02.2010 🔻                               |
| Beleg-Nr.:        | <wird system="" vergeben="" vom=""></wird> |
| Belegüberschrift: | Angebot                                    |
| <u>H</u> ilfe     | OK Abbrechen                               |
|                   |                                            |

Klicken Sie hier zunächst auf "Kunde suchen", um den Kunden auszuwählen, für den Sie das neue Angebot schreiben möchten.

Malistor speichert alle Dokumente (Angebote, Rechnungen, Briefe,...) nach Projekte sortiert ab. So finden Sie das Angebot später besser wieder, und sehen auf einen Blick was alles zu dem Projekt gehört. Daher müssen Sie nun zunächst ein neues Projekt anlegen, dem das Angebot dann zugewiesen wird. Klicken Sie dazu auf "Neues Projekt", und geben Sie eine Projektbeschreibung ein. Diese wird nur für interne Zwecke verwendet, und ist nicht für den Kunden sichtbar.

Nun geben Sie unter Betreff noch einen Betrefftext für den Kunden ein (z.B. Malerarbeiten in Ihren Büroräumen Hochstr. 79-81 in Viersen) So, oder so ähnlich sollte nun das fertig ausgefüllte Formular bei Ihnen aussehen.

| okumententyp:     | Angebot 🔹                                                     |                      |
|-------------------|---------------------------------------------------------------|----------------------|
| <u>K</u> unde     |                                                               |                      |
| Kunden-Nr:        | 10003                                                         | Kunde <u>s</u> uchen |
| Anschrift:        | Firma<br>ma/soft e.K.<br>Hochstr. 79-81<br>41749 Viersen      |                      |
| Briefanrede:      | Sehr geehrte Damen und Herren                                 |                      |
| <u>P</u> rojekt   |                                                               |                      |
| Projekt-Nr:       | 002: BV Hochstr 🔹                                             | Neues Projekt        |
| Vorlage aus:      | Rechnung RE-05002 vom 02.03                                   | .2010 🔻              |
| Betreff:          | Malerarbeiten in Ihren Büroräume<br>Hochstr. 79-81 in Viersen | n                    |
| <u>S</u> onstiges |                                                               |                      |
| Datum:            | 08.03.2010 🔻                                                  |                      |
| Beleg-Nr.:        | <wird system="" vergeben="" vom=""></wird>                    |                      |
|                   |                                                               |                      |

| Malitter                                                                              |                                                                                                    |                   |                 |                        |                     | 0 🖸                          |                            |
|---------------------------------------------------------------------------------------|----------------------------------------------------------------------------------------------------|-------------------|-----------------|------------------------|---------------------|------------------------------|----------------------------|
| D Poje                                                                                | Ci Ci                                                                                                    | Situas Offene Por | ten / Mahnweser | Beichte/Assortung      | pen Teitvesebeitung |                              |                            |
| ever Dokument                                                                         | Kunden Leistungen                                                                                                    | Hatela            | Tenbustone      | Kalender               | Rechner             |                              |                            |
| - n                                                                                   | osition einfügen                                                                                                    | <u></u>           | Q + +   3       | < +   Amichi (Nomole A | widt • 🌸            | R Assimut X                  | Assistent                  |
|                                                                                       | Leistung einfligen                                                                                                    |                   |                 |                        |                     |                              | Antichicalismen            |
| Katalory Maler                                                                        |                                                                                                    | 1                 |                 |                        |                     |                              | Land IV                    |
| white the                                                                             |                                                                                                    | _                 | ന്നെ            | a Sof                  | t                   | aus einer manu.              | Sector International       |
|                                                                                       |                                                                                                    | 12                | 0000            | SILCOUT                |                     | A Beratung                   | ATRACTORISOTORITE          |
| and the rest for a state                                                              |                                                                                                    |                   |                 |                        |                     | <ul> <li>Software</li> </ul> | Zeischerablage             |
|                                                                                       | Tailonat aucter                                                                                                    |                   |                 |                        |                     | Hardware                     |                            |
| Nummer                                                                                | Kurztent                                                                                                    |                   |                 |                        |                     | < Installation               |                            |
| 4001                                                                                  | Rodecken nit Fole                                                                                                    |                   |                 |                        |                     | Service                      |                            |
| 80012                                                                                 | Abdecken mit Fepler                                                                                                    |                   | CRIST & F.      | HUDIN THET HITHEY      | #1#C                | Hotline                      | Alle kischen               |
| 80/0.2<br>as/01                                                                       | Page accelers                                                                                                    | C. March          | Pitto a         |                        |                     |                              | Alle einfügen              |
| period a                                                                              | Danogenalt, UK 4,5W08/0,1                                                                                                    | 1000              | masoft -        | 79-81                  |                     |                              | Positionen überschmen      |
| 20010                                                                                 | Encodermarian 18 5 500                                                                                                    | 17.50             | 41749 Vi        | ersen                  |                     |                              |                            |
| period a                                                                              | Internetiet Netelseriet                                                                                                    | ( )               |                 |                        |                     |                              | Projektablage              |
| pebt5                                                                                 | Immergeriet, Netalgeriet, I                                                                                                    | 2.4               |                 |                        |                     |                              |                            |
| ge006                                                                                 | Smergerüct, Netalgerüct, I                                                                                                    | × 5               |                 |                        |                     |                              |                            |
| ge007                                                                                 | Bystengerüct, fehrbar, UK 3                                                                                                    |                   |                 |                        |                     |                              |                            |
| H4001                                                                                 | Beschulhung, Matterinezio                                                                                                    | rper, 10          | Angebo          | <u>*</u>               |                     | Kundennr.: 10003             | Datei hinzufilore          |
| Hi002                                                                                 | Second Auro, Patterneolo                                                                                                    | 100.0             |                 |                        |                     | Bereght: AN-09002            | Datel Kischen              |
| ho002                                                                                 | Seachichtung, Holz, außen,                                                                                                    | Capera            |                 |                        |                     | Datum: 26.02.2010            |                            |
| ho063                                                                                 | Learn, Holz, außen, Dispersi                                                                                                    | 07                | Malarari        | heiten in Ihren Bil    | rorium en           |                              | Assichtoptionen            |
| 801                                                                                   | fußbodenflächen abdecken                                                                                                    | _                 | Hochstr         | 79-81 in Viersen       |                     |                              | E Lahv / Material getrevut |
| h0004                                                                                 | Beschichtung, Holz, außen,                                                                                                    | 101               |                 |                        |                     |                              | C or Omericanon            |
| NOUED                                                                                 | bestrictung, reakpretukt                                                                                                    | on No             |                 |                        |                     |                              | FIThis assessmentation     |
| nouse<br>health 1                                                                     | Pozverk ausveschen, mer                                                                                                    |                   |                 |                        |                     |                              | FTTtp://www.Masserr.extpen |
| holds                                                                                 | Baseburn un Links innen h                                                                                                    |                   | Pos             | Menge tanh. L          | estung              | EP/E GP/E                    | Assicht aktualisieren      |
| holds                                                                                 | Beschichtung, Holz, Innes, f                                                                                                    | MORE.             |                 |                        |                     | Summe Netto - EUR 0.00       |                            |
| ho011                                                                                 | Beachichtung, Holz, Innen, K                                                                                                    | н                 |                 |                        |                     | 19,00% + EUR 0,00            |                            |
| ho012                                                                                 | Lasur, Holz, imen, Ibi                                                                                                    |                   |                 |                        |                     | Summe Brutto = EUR 0,00      |                            |
| pi001                                                                                 | Beschulhung, imeninit raik                                                                                                    | false             |                 |                        |                     |                              |                            |
| pi002                                                                                 | Beschult Aung mit Sället Osp                                                                                                    | eses              |                 |                        |                     |                              |                            |
| pi003                                                                                 | Beschult Aung mit Sälvet Onge                                                                                                    | ers., st          |                 |                        |                     |                              |                            |
| p1004                                                                                 | Beschichtung mit Kunstelf D                                                                                                    | 1000 5.           |                 |                        |                     |                              |                            |
| -008                                                                                  | Readicable see with the optical of                                                                                                    |                   |                 |                        |                     |                              |                            |
| ASE<br>den mit PE-Fole vol<br>lee nach Abechlues o<br>Te<br>Work<br>Element deelt zur | Histig abtectar, Stölle verklabe<br>är Atbecten weder ertaffren<br>Pfattental eterlagen<br>extibusotetin eterlägen<br>terre Elemente eleflägen<br>Desdokung illnen | nund ×            |                 |                        |                     |                              |                            |
|                                                                                       |                                                                                                    |                   |                 |                        |                     |                              |                            |
|                                                                                       | 5 Anden                                                                                                    | 4                 |                 |                        |                     |                              |                            |

Sobald Sie auf OK klicken wird Ihr noch leeres Angebot geöffnet:

Der Bildschirm ist während der Bearbeitung eines Angebotes oder einer Rechnung in 3 Bereiche unterteilt. Auf der linken Seite finden Sie alle Elemente, die Sie in ein Angebot einfügen können (Leistungen, Material, Textbausteine und sonstige Elemente). In der Mitte sehen Sie Ihr Angebot in der Druckvorschau. So wie es auf dem Bildschirm dargestellt wird, wird es auch später gedruckt. Auf der rechten Seite sehen Sie den Assistenten. Dieser bietet immer abhängig von der aktuellen Ansicht

verschiedenen Optionen (z.B. Lohn- / Material getrennt ausweisen, ca. vor Massen setzen,...). Der Assistent kann über den Schalter Assitent jederzeit ein- oder ausgeblendet werden.

|                                         | Leis                                 | tung einfügen                                                                                                    |   |
|-----------------------------------------|--------------------------------------|----------------------------------------------------------------------------------------------------|---|
| Katalog                                 | Maler                                | -                                                                                                    |   |
| Suchbegriff:                            | ab                                   |                                                                                                    | 2 |
| Suchen In.                              | Nummer                               | *                                                                                                    | ~ |
|                                         | Nur in Favo                          | oriten suchen                                                                                                    |   |
| I Nummer                                |                                      | Kurztext                                                                                                    | * |
| ▶ ab001                                 |                                      | Abdecken mit Folie                                                                                                    |   |
| ab002                                   |                                      | Abdecken mit Papier                                                                                                    |   |
| ab003                                   |                                      | Möbel abdecken                                                                                                    |   |
|                                         |                                      |                                                                                                    | • |
| •                                       | 111                                  | ۱. Electric de la construcción de la construcción |   |
| 2,65 €<br>Boden mit PE<br>alles nach Ab | E-Folie vollfläch<br>oschluss der Ar | ig abdecken, Stöße verkleben und<br>beiten wieder entfernen                                                                                                    | * |
|                                         |                                      |                                                                                                    | - |
|                                         | Mat                                  | erial einfügen                                                                                                    |   |
|                                         | Textba                               | austein einfügen                                                                                                    |   |
|                                         | Weitere                              | Elemente einfügen                                                                                                    |   |
|                                         |                                      |                                                                                                    |   |
| Element                                 | direkt zur Bearl                     | beitung öffnen                                                                                                    |   |

Um nun Positionen in Ihr Angebot einzufügen, suchen Sie zunächst die "richtige" Leistung aus.

Geben Sie dazu auf der linken Seite unter Suchbegriff ab für Abdecken ein:

In der Tabelle werden nun nur noch die gefundenen Leistungen angezeigt. Klicken Sie die Leistung, die Sie in Ihr Angebot aufnehmen möchten doppelt an, oder "ziehen" Sie die Leistung mit der Maus auf Ihr Angebot.

Die Leistung wird nun direkt als Position 01 in Ihr Angebot eingefügt.

| Burger Ha Lohen      Barting     Barting     Bart                                                                                                    | ບປປ@                                     |                    | ++ · · · · · · · · · · · · · · · · · ·                                                                                                 | sus einer Handt                                           |
|----------------------------------------------------------------------------------------------------|------------------------------------------|--------------------|----------------------------------------------------------------------------------------------------|-----------------------------------------------------------|
| solatestor32610ace<br>and an an an an an an an an an an an an an                                                                                                    |                                          |                    | 11                                                                                                    | < Beratung                                                |
| Anathol<br>Anathol<br>Anathol<br>Anathol<br>Anathol<br>Mercanicus<br>Mercanicus<br>Mercanicu                                        |                                          |                    |                                                                                                    | <ul> <li>Software</li> <li>Mambaato</li> </ul>            |
| mandractumes Nationalization<br>Resa<br>Resaure Station of the<br>Analysis<br>High Years of the<br>Analysis<br>High Years of the Analysis<br>High Years of the Analysis<br>High Years of the Analysis<br>High Years of the Analysis<br>High Years of the Analysis<br>High Years of the Analysis of the Analysis<br>High Years of the Analysis of the Analysis of the Analysis<br>High Years of the Analysis of the Analysis of the Analysis of the<br>High Years of the Analysis of the Analysis of the Analysis of the Analysis of the<br>High Years of the Analysis of the Analysis of th                                                                                                    |                                          |                    |                                                                                                    | <ul> <li>Installation</li> </ul>                          |
| Res         Allelie           Angelied         Strategiese : 1003<br>Strategiese : 1003<br>Boddelie : 1003<br>Boddelie : 1003<br>Boddel                                                                                         |                                          |                    |                                                                                                    | Service                                                   |
| Anathra (a)<br>Anathra (a)<br>Anathra (a)<br>Meinreader (a)<br>Meinreader (a)<br>Meinrea                                                                                                    | Firms                                    | SPACE SECTOR       | ALCONO.                                                                                                    | A Hotine                                                  |
| Actualized Research (1003)<br>Research (1003)<br>Res | Malsoft all<br>Hochsit, 7/<br>41748 Vier | 6.<br>9-81<br>1980 |                                                                                                    |                                                           |
| Normania International Resolutions<br>Normania Test In Viewan<br>Normania Test In Viewan<br>Normania Test In Viewan<br>Doctor of Park Andreas International Control (Normania<br>Normania Park Park Normania Americana) (Normania<br>Normania Park Normania Americana) (Normania<br>Normania Park Normania Americana) (Normania Americana)<br>(Normania Park Normania Americana) (Normania Americana)<br>(Normania Park Normania Americana) (Normania Americana)<br>(Normania Park Normania Americana) (Normania Americana)<br>(Normania Park Normania Americana) (Normania Americana)<br>(Normania Park Normania Americana) (Normania Americana)<br>(Normania Park Normania Americana) (Normania Americana)<br>(Normania Park Normania Americana) (Normania Americana)<br>(Normania Park Normania Americana) (Normania Americana)<br>(Normania Americana) (Normania Americana) (Normania Americana)<br>(Normania Americana) (Normania Americana) (Normania Americana)<br>(Normania Americana) (Normania Americana) (Normania) (Normania America                                                                                                    | Angebot                                  |                    |                                                                                                    | Kundenns: 10003<br>Belegnr: A14-05003<br>Detum: 26.82.001 |
|                                                                                                    | 0                                        | 0.80 mt            | Abdecken mit Fole<br>Boden mit PE-Pole volflächig abdecken. Stol<br>verkleben und alles stach Abschluss der<br>Advelse sinder ordernen | 2,65 0.<br>Je                                             |
|                                                                                                    |                                          |                    | 19,                                                                                                    | 20% + ELR 0,0                                             |
| 19,00% + EUR 0,0                                                                                                    |                                          |                    | Semand De                                                                                                    | 100 - 100 0,0                                             |

Im nächsten Schritt soll nun die gerade neu angelegte Leistung bearbeitet werden. Der Preis soll verändert werden, und das Aufmaß hinterlegt werden.

Klicken Sie dazu die Leistung auf Ihrem Angebot mit der linken Maustaste doppelt an.

|                                                                                                    | ന്ന                 | ด เรก                        | ft                                                                                                    | ause                                                     | iner Han                                | a:                   |
|----------------------------------------------------------------------------------------------------|---------------------|------------------------------|----------------------------------------------------------------------------------------------------|----------------------------------------------------------|-----------------------------------------|----------------------|
| Anothol      Merce tink, teistang     Anothol      Merce tink, teistang     Anothol     Anothol                                                                                                    | 000                 |                              |                                                                                                    | 4 E                                                      | Beratung                                |                      |
| A installation     A installation     A installation     A installation     A installation     A installation     A installation     A installation     A installation     A installation     Angebiod     Materianistic     Materianistic     Materianistic     Materianistic     Materianistic     Materianistic     Materianistic     Materianistic     Materianistic     Materianistic     Materianistic     Materianistic     Addedmenter()     Addedmenter()     Materianistic     Addedmenter()     Addedmenter()     Materianistic     Addedmenter()     Materianistic     Addedmenter()     Materianistic     Addedmenter()     Materianistic     Addedmenter()     Materianistic     Addedmenter()     Materianistic     Addedmenter()     Materianistic     Addedmenter()     Materianistic     Addedmenter()     Materianistic     Addedmenter()     Materianistic     Materianistic     Materianinistic     Materianininistic     Materianistic     Materianinisti                                                                                                    |                     |                              |                                                                                                    |                                                          | software<br>Sardware                    |                      |
| Angebot                                                                                                    |                     |                              |                                                                                                    |                                                          | nstallatio                              | n                    |
| International and a Hotime<br>International and a Hotime<br>Recent PLA<br>Recent PLA                                                                              |                     |                              |                                                                                                    | 4 5                                                      | Service                                 |                      |
| materia CC.<br>Internet CC.<br>Internet CC.<br>Internet CC.<br>Another<br>Another<br>Manateria<br>Manateria<br>Mana                                          | Firma               |                              |                                                                                                    | 41                                                       | lotline                                 |                      |
| Angebol<br>Angebol<br>Mateor/testion<br>Mateor/testion<br>Mateor/testion<br>Mateor/testion<br>Mateor/testion<br>Mateor/testion<br>Mateorytestion<br>Mateorytestion<br>Mateo | maisoft             | e.K.                         |                                                                                                    |                                                          |                                         |                      |
| Angebos Kuneser: 1003<br>Beieger: Ad-600:<br>Definition Biocolument<br>Bothar, 73-61 In Vierani<br>Di 000 Biocolument RECPare vallacry of Solo<br>Adelen value remained<br>Adelen value remained<br>Adelen value remained<br>Adelen value remained<br>Biocolument RECPare vallacry of Solo<br>Adelen value remained<br>Serve both Biocolument                                                                                                    | 41745 V             | lersen                       |                                                                                                    |                                                          |                                         |                      |
| Malaxabani in Inven Biranhamen<br>bischaz, 73-11 in Viewen         EP/c         GP/c         GP/c                                                                                                    | Angeb               |                              |                                                                                                    | Kum                                                      | inner: 100                              |                      |
| Neisrachelma in: Ihrem Bircarkiumen.<br>Ibothatr. 73-81 in Viersani         EP/C         GF           Nos         Henge finh. Leidang         EP/C         GF           Di         0:00         Abdelarm mit FF/reg vetäczy vetäczy vet                                                                                                    | angeo               | 01                           |                                                                                                    | Bei                                                      | egnr.: AN                               | 06001                |
| Mainzahan in Ihren Rissonann.           Bohnz, 73-11 in Viewan           Pos         Henge fish, Leislang         EP/E         GF           D1         0,00 m²         Addedam mit Folge         240 0         Common Piez-Fise voltating burden.         240 0           D10         0,00 m²         Addedam mit Folge         240 0         Common Piez-Fise voltating burden.         240 0           Voltation subar mit Folge         Notestein subar mit Folge         Common Piez-Fise voltating burden.         240 0           Voltation subar mit Folge         Notestein subar mit Folge         Common Piez-Fise voltating burden.         240 0           Summe Boutto         EUR         6         EUR         6                                                                                                    |                     |                              |                                                                                                    | D                                                        | atum: 26.                               | 2.201                |
| Verditorn ind ser pach Ado<br>Absten viside antenne<br>19,0019 - EUR 0,<br>Samme Brato - EUR 0,<br>Samme Brato - EUR 0,                                                                                                    | Hochst              | r. 79-81 in Viers            | en                                                                                                    |                                                          |                                         |                      |
| Summe Brutto = EUR 0,                                                                                                    | Hochst<br>Pos       | 79-81 in Viers<br>Menge Einh | Ableden mt Fole                                                                                                    | Andrea Cara                                              | <b>E₽/€</b><br>2,65                     | <b>GP</b>            |
| Summe Brutto =                                                                                                    | Hoches<br>Pos       | Menge Einh                   | Leistung     Abdeden mit Pole     Boden mit PE-Fole volfach     verlieben und alles nach Ab     Arbeiten wieder entfernen                                  | a tota den Satole                                        | <b>E₽/€</b><br>2,05                     | <b>GP</b><br>0,      |
|                                                                                                    | Hochst<br>Pos<br>01 | Menge Einh                   | Leistung     Abdeden mit Pole     Boden mit Pole     Boden mit Pol-Pole volfach     verleben mit alles nach bar     Arbeiten wieder entfernen              | Time Netto                                               | EP/€<br>2.65<br>= EUR                   | 6P<br>0,             |
|                                                                                                    | Hochst<br>Pos       | Menge Einh                   | Leistung     Ableden mit Pole     Boden mit Pole     Boden mit Pole     Soden mit Pole     vehieben und alles nach Ab     Arbeten wieder entfernen         | Summe Netto                                              | E₽/€<br>2.65<br>= EUR<br>+ EUR<br>= EUR | GP<br>0,<br>0,0      |
|                                                                                                    | Pos<br>01           | Menge Einh                   | Abdedan mit Fole<br>Abdedan mit Fole<br>Boden na PS-Fole volltach<br>verleben und aller nach Ab<br>Abdetan waar antikinnet                                 | Summe Beutto                                             | EP/€<br>2.65<br>= EUR<br>+ EUR<br>= EUR | GP<br>0,<br>0,0      |
|                                                                                                    | Hochst<br>Pos<br>01 | Menge Einh                   | Ablecken mt Pole<br>Ablecken mt Pole<br>Boden nit Pol-Pole voltacit<br>weiteben und Pol-Pole voltacit<br>Arbeiten wicke antikmen                           | Summe Brutto                                             | EP/C<br>2.65<br>= EUR<br>+ EUR<br>= EUR | GP<br>0,<br>0,<br>0, |
|                                                                                                    | Pos<br>01           | Menge Einh                   | Leistung<br>Adadean mt fole<br>Boden mt Fol-Fole valtach<br>Weinden um Fol-Fole valtach<br>Arbeiten wieder entfernen                                       | Summe Netto                                              | EP/C<br>2.65<br>= EUR<br>+ EUR<br>= EUR | GP<br>0,<br>0,0      |
|                                                                                                    | Hochst<br>Pos<br>D1 | Menge Enh                    | Addeden mit Fole<br>Boden mit Fole<br>Boden mit Fole<br>Boden mit Fole<br>Societation and Fole<br>Addeden mit Fole<br>Addeden mit Fole<br>Addeden mit Fole | Summe Beutto                                             | EP/€<br>2.65<br>= EUR<br>+ EUR<br>= EUR | GP<br>0,<br>0,<br>0, |
|                                                                                                    | Hochst<br>Pos<br>D1 | Henge Einh                   | Liteistung<br>Abdebarn Fole<br>Bosen nil PE-Fole vettern<br>verkeben und alles nach Ab<br>Arbeiten wicker onternet.                                        | Time Netto<br>Summe Retto                                | EP/€<br>2.65<br>= EUR<br>+ EUR<br>= EUR | GP<br>0,<br>0,<br>0, |
|                                                                                                    | Hochst<br>Pos<br>01 | Menge Einh                   | Leistung<br>Abidean mit Pole<br>Boden nit Pole<br>Boden nit PC-Fole voltacti<br>vetieben und alles noch da<br>Arbeiten sodar antienne.                     | a technén stole<br>Armer Hetto<br>19,00%<br>Samme Brutto | EP/€<br>2.65<br>= EUR<br>+ EUR<br>= EUR | GP<br>0,<br>0,<br>0, |
|                                                                                                    | Hochst<br>Pos<br>01 |                              | Leistung     Leistung     Adolaken mit nöde     Sodom mit Fücke volltäche     weförden und älles nach Ab     Abelahn validar antformin                     | Source From State                                        | EP/C<br>2.65<br>= EUR<br>+ EUR<br>= EUR | GP<br>0,<br>0,       |

Das Fenster Position bearbeiten wird geöffnet.

| Position bearbeiten     |                   | B                                                                                                    | <b>E</b>                    |
|-------------------------|-------------------|----------------------------------------------------------------------------------------------------|-----------------------------|
| Positionsübersicht      | Eox               | Rapportposition                                                                                                    |                             |
| - 01 Abdecken mit Folie | <u>K</u> uztest:  | Abdecken mit Folie                                                                                                    |                             |
|                         | Longtest:         | Boden mit PE-Folie vollflächig abdecken. Stöße<br>verkleben und alles nach Abschluss der<br>Arbeiten wieder entfernen<br>Mateienrios |                             |
|                         | Menge:<br>Einheit | 0.00 ▼ Aufmass EP: 2.55 ▼ Kalkulation @ Normalponition<br>m <sup>2</sup> ▼ <u>GP</u> : 0.00 ▼                                        | Beschriftung:<br>Alternativ |
| Aufmass                 |                   | i i                                                                                                    | Einblenden (F5)             |
| Hille                   |                   | ΟΚ                                                                                                    | Abbrechen                   |
|                         |                   |                                                                                                    |                             |

Hier können Sie nun den gewünschten Preis pro m<sup>2</sup> (EP) ändern. Mit einem Klick auf den Schalter Aufmaß können Sie direkt die Massen zu der Positione erfassen. Sobald Sie auf den Schalter Aufmaß geklickt haben, wird das Aumaß im unteren Bereich des Fensters eingeblendet.

|      | <b>T</b> .                                | E 1                                 | E 1 1    |
|------|-------------------------------------------|-------------------------------------|----------|
|      | Text                                      | Formel                              | Ergebnis |
| 1    | Buro 1                                    | 4,45 * 6,25                         | 27,81    |
| 2    | Schulungsraum                             | 6,47 * 4,16                         | 26,92    |
| * 3  |                                           |                                     |          |
|      |                                           |                                     |          |
|      |                                           |                                     |          |
|      |                                           |                                     |          |
|      |                                           |                                     |          |
|      |                                           |                                     |          |
|      |                                           |                                     |          |
|      |                                           |                                     |          |
|      |                                           |                                     |          |
|      |                                           |                                     | 54,73    |
| Ba   | unweise Aufmaßerfassung                   |                                     |          |
| Mark | ierte Zeile(n) Eischen Markierte Zeile(n) | konisten                            |          |
| main | Markierte Zelle(n) luschen                | Kopieren Kopierte Zeile(n) einiugen |          |

In der Tabelle geben Sie Ihr Aufmaß Zeile für Zeile ein. Innerhalb der Aufmaßtabelle können Sie mit der <Enter>-Taste von Feld zu Feld springen.

Sobald Sie auf "OK" klicken, werden die Massen aus dem Aufmass automatisch in die Positon übertragen.

| Pos | Menge Einh | Leistung                                                                                                    | EP/€                    | GP/€                      |
|-----|------------|----------------------------------------------------------------------------------------------------|-------------------------|---------------------------|
| 01  | 54,73 m²   | Abdecken mit Folie<br>Boden mit PE-Folie vollflächig abdecken, Stöße<br>verkleben und alles nach Abschluss der<br>Arbeiten wieder entfernen | 2,65                    | 145,03                    |
|     |            | Summe Netto<br>19,00%<br>Summe Brutto                                                                                                    | = EUR<br>+ EUR<br>= EUR | 145,03<br>27,56<br>172,59 |
|     |            |                                                                                                    |                         |                           |

Fügen Sie nun auf die gleiche Weise weitere Positionen in Ihr Angebot ein.

Ziehen Sie z.B. die Position Tapete entfernen wieder von links nach rechts auf Ihr Angebot oder klicken Sie die Leistung auf der linken Seite doppelt an.

Um die eingefügte Leistung zu bearbeiten, klicken Sie diese auf Ihrem Angebot doppelt an.

| 6            | Leis                                | tung einfügen                         |   |
|--------------|-------------------------------------|---------------------------------------|---|
| Katalog:     | Maler                               | -                                     |   |
| Suchbeariff: |                                     |                                       |   |
| Suchen in:   | Kurztext                            | <b>•</b>                              |   |
|              | Nur in Eav                          | oriten suchen                         |   |
|              |                                     |                                       | _ |
| :≣ Nummer    |                                     | Kurztext                              | 1 |
| ab001        |                                     | Abdecken mit Folie                    |   |
| ab002        |                                     | Abdecken mit Papier                   |   |
| ab003        |                                     | Möbel abdecken                        |   |
| ge001        |                                     | Standgerüst, LK 4,SW09/2,50,läng:     | Ξ |
| ge002        |                                     | Standgerüst, LK 2,SW06/2,50,läng:     |   |
| ge003        |                                     | Fassadengerüst, LK 5,SW09/2,50        |   |
| ge004        |                                     | Innengerüst, Metallgerüst, LK 3       |   |
| ge005        |                                     | Innengerüst, Metallgerüst, LK 4       |   |
| ge006        |                                     | Innengerüst, Metallgerüst, LK 5       |   |
| ge007        |                                     | Systemgerüst, fahrbar, LK 3           |   |
| hk001        |                                     | Beschichtung, Plattenheizkörper, N    |   |
| hk002        |                                     | Beschichtung, Plattenheizkörper, KI   |   |
| ho002        |                                     | Beschichtung, Holz, außen, Dispers    |   |
| ho003        |                                     | Lasur, Holz, außen, Dispersion        |   |
| 001          |                                     | Fußbodenflächen abdecken              |   |
| ho004        |                                     | Beschichtung, Holz, außen, KH         |   |
| ho005        |                                     | Beschichtung, Holzkonstruktion auß    |   |
| ho006        |                                     | Holzwerk auswaschen, innen            |   |
| ho007        |                                     | Imprägnierung, Holz, innen, NH-Öl     |   |
| ho008        |                                     | Beschichtung, Holz, innen, NH         |   |
| ho009        |                                     | Beschichtung, Holz, innen, farblos,   |   |
| ho011        |                                     | Beschichtung, Holz, innen, KH         |   |
| ho012        |                                     | Lasur, Holz, innen, KH                |   |
| pi001        |                                     | Beschichtung, innen mit Kalkfarbe     |   |
| pi002        |                                     | Beschichtung mit Silikat-Dispersions: |   |
| pi003        |                                     | Beschichtung mit Silikat-Dispers., sc |   |
| pi004        |                                     | Beschichtung mit Kunstoff-Dipsers.,   | Ŧ |
| •            | 111                                 | E F                                   |   |
| 2,65€        |                                     |                                       | * |
| Boden mit PE | :-Folie volifiach<br>schluss der Δr | beiten wieder entfernen               |   |
|              |                                     | bener meder endemen                   |   |
|              |                                     |                                       |   |
|              |                                     |                                       | Ŧ |
|              | Mat                                 | terial einfügen                       |   |
| 6            | Textb                               | austein einfügen                      |   |
| 0            | Weitere                             | Elemente einfügen                     |   |
| Element      | direkt zur Beer                     | beitung öffnen                        |   |
| Liement      | anore zur Deal                      | bolking official                      |   |

Übrigens: Andere Elemente, wie Titelanfang, Titelsummen Grafiken,... fügen sie auf die gleiche Weise in Ihr Angebot ein. Sie finden auf der linken Seite die Rubriken Leistung einfügen, Material einfügen, Textbaustein einfügen und "Weitere Elemente einfügen".

Bei Malistor gilt der Grundsatz: Alles was Sie in ein Angebot einfügen können, finden Sie auf der linken Seite. Wenn Sie weitere Positionen in Ihr Angebot aufgenommen haben, sollte Ihr Angebot so, oder so ähnlich aussehen:

| UU<br>ma/soft e                                      | 12140                                                                        | 1 - 41749                                                     | IViersen                                                                                                    | <ul> <li>A Bera</li> <li>Soft</li> <li>A Haro</li> <li>A Insta</li> <li>A Serv</li> <li>A Bera</li> </ul> | atung<br>ware<br>dware<br>allatio<br>rice | e<br>on                               |
|------------------------------------------------------|------------------------------------------------------------------------------|---------------------------------------------------------------|----------------------------------------------------------------------------------------------------|----------------------------------------------------------------------------------------------------|-------------------------------------------|---------------------------------------|
| Firma<br>ma/so<br>Hochs<br>41749                     | ft e.K.<br>tr. 79-81<br>Viersen                                              |                                                               |                                                                                                    |                                                                                                    | ine                                       |                                       |
| <u>Ange</u>                                          | <u>bot</u>                                                                   |                                                               |                                                                                                    | Kundenn<br>Belegni<br>Datun                                                                               | r.: 10<br>r.: AN<br>n: 26.                | 003<br>I-0500<br>.02.20               |
| <u>Maler</u><br>Hochs                                | arbeiten in li<br>str. 79-81 in                                              | hren E<br>Vierse                                              | <u>Büroräumen</u><br>en                                                                                                    |                                                                                                    |                                           |                                       |
| <u>Maler</u><br>Hochs<br>Pos                         | arbeiten in ll<br>str. 79-81 in<br>Menge                                     | <u>hren E</u><br>Vierse<br>Einh.                              | <u>Büroräumen</u><br>en<br>Leistung                                                                                                    | EF                                                                                                    | 9/€                                       | GI                                    |
| Maler:<br>Hochs<br>Pos<br>01                         | arbeiten in II<br>str. 79-81 in<br>Menge<br>54,73                            | hren E<br>Vierse<br>Einh.<br>m²                               | Büroräumen<br>en<br>Leistung<br>Abdecken mit Folie<br>Boden mit PE-Folie volifiächig abdecken, Stöß<br>verkleben und alles nach Abschluss der<br>Arbeiten wieder entfernen                                                                                                    | EF<br>2<br>3e                                                                                             | <b>9/€</b> ,65                            | <b>GI</b><br>145                      |
| <u>Maler</u><br><u>Hochs</u><br>01<br>02             | arbeiten in II<br>str. 79-81 in<br>Menge<br>54,73<br>97,67                   | hren E<br>Vierse<br>Einh.<br>m <sup>2</sup><br>m <sup>2</sup> | Büroräumen<br>en<br>Abdecken mit Folie<br>Boden mit PE-Folie vollflächig abdecken, Stöß<br>verkleben und alles nach Abschluss der<br>Arbeiten wieder entfernen<br>Tapete, 1-lagig, entfernen<br>Tapete, einlagig, einschl. anhaftender<br>Kleberrückstände vollflächig entfernen und<br>entsorgen.                                                                                                    | EF<br>2<br>3e<br>3                                                                                        | <b>9/€</b><br>,65                         | <b>GI</b><br>145<br>337               |
| <u>Maler</u><br><u>Hochs</u><br>01<br>02<br>03       | arbeiten in II<br>str. 79-81 in<br>Menge<br>54,73<br>97,67<br>97,67          | m <sup>2</sup><br>m <sup>2</sup><br>m <sup>2</sup>            | Büroräumen         en         Leistung         Abdecken mit Folie         Boden mit PE-Folie volifiächig abdecken, Stöß verkleben und alles nach Abschluss der Arbeiten wieder entfernen         Tapete, 1-lagig, entfernen         Tapete, einlagig, einschl. anhaftender Kleberrückstände volifiächig entfernen und entsorgen.         Raufasertapete, weiß, Wand         Raufasertapete, weiß, Wand verlegen.                                                                                                    | EF<br>3e<br>3                                                                                             | ¢ <b>/€</b><br>,65<br>,46                 | GI<br>145<br>337<br>813               |
| <u>Maler</u><br><u>Hochs</u><br>01<br>02<br>03<br>04 | arbeiten in li<br>str. 79-81 in<br>Menge<br>54,73<br>97,67<br>97,67<br>97,67 | m <sup>2</sup><br>m <sup>2</sup><br>m <sup>2</sup>            | Büroräumen           en           Leistung           Abdecken mit Folie           Boden mit PE-Folie vollflächig abdecken, Stöß           verkleben und alles nach Abschluss der           Arbeiten wieder entfernen           Tapete, 1-lagig, entfernen           Tapete, einlagig, einschl. anhaftender           Kleberrückstände vollflächig entfernen und<br>entsorgen.           Raufasertapete, nasatzfrei, auf Stoß tapeziert<br>an der Wand verlegen.           Schäden beispachteln           Verspachteln von kleinen Untergrundschäden<br>und anschließend nachschleifen | EF<br>3e<br>3<br>,<br>1                                                                                   | <b>?/€</b><br>,65<br>,46<br>,33           | <b>GI</b><br>145<br>337<br>813<br>177 |

Um das fertige Angebot nun zu drucken, klicken Sie auf das Druckersymbol oberhalb des Angebotes:

| 🗨 🔍   🎓 🗣   📴 🕶   Ansicht 🖉 🍛 🔊                                                                                | Assistent X                                                            |
|----------------------------------------------------------------------------------------------------|------------------------------------------------------------------------|
| ma Soft                                                                                                    | aus einer Hand                                                         |
|                                                                                                    | <ul> <li>A Beratung</li> <li>A Software</li> <li>A Hardware</li> </ul> |
| <u>ma/soft e.K Hochstr. 79-81 - 41749 Viersen</u>                                                              | <ul> <li>Installation</li> <li>Service</li> <li>Hotline</li> </ul>     |
| Firma<br>ma/soft e.K.<br>Hochstr. 79-81<br>41749 Viersen                                                       |                                                                        |
| Land marked and the second second second second second second second second second second second second second | non                                                                    |

Das Aufmaß zu dem gerade gedruckten Angebot haben Sie ja bereits in den Positionen erfasst. Dies muss nun nur noch ausgedruckt werden.

| 🍳 🔍 🔺 🗣 🛛 🔤 🕶 🛓 Ansicht:     | Normale Ansicht 🔹                                                                        | è | R | Assistent 🗙 |
|------------------------------|------------------------------------------------------------------------------------------|---|---|-------------|
| ന്നു. ട                      | Normale Ansicht<br>ohne Langtexte<br>Pauschal<br>Gesamt-Pauschal<br>Leistungsverzeichnis |   |   | aus einer   |
| UUUQIAO                      | Aufmass                                                                                  |   |   | 🔺 Bera      |
|                              | Arbeitsbeschreibung                                                                      |   |   | 🔺 Softv     |
|                              | Materialliste                                                                            |   |   | 🔺 Hard      |
|                              | Geracelisce                                                                              |   |   | 🔺 Insta     |
|                              | Kalkulationsübersicht                                                                    |   |   | 🔺 Servi     |
| malsoft e.K., Hochstr. 79,81 | . 41749 Viers en                                                                         |   |   |             |

Klicken Sie dazu neben dem Druckersymbol auf die Auswahlbox "Ansicht", und wählen Sie dort "Aufmaß" aus.

Sobald Sie den Punkt Aufmaß angeklickt haben, wird das Aufmaß in der Druckvorschau angezeigt.

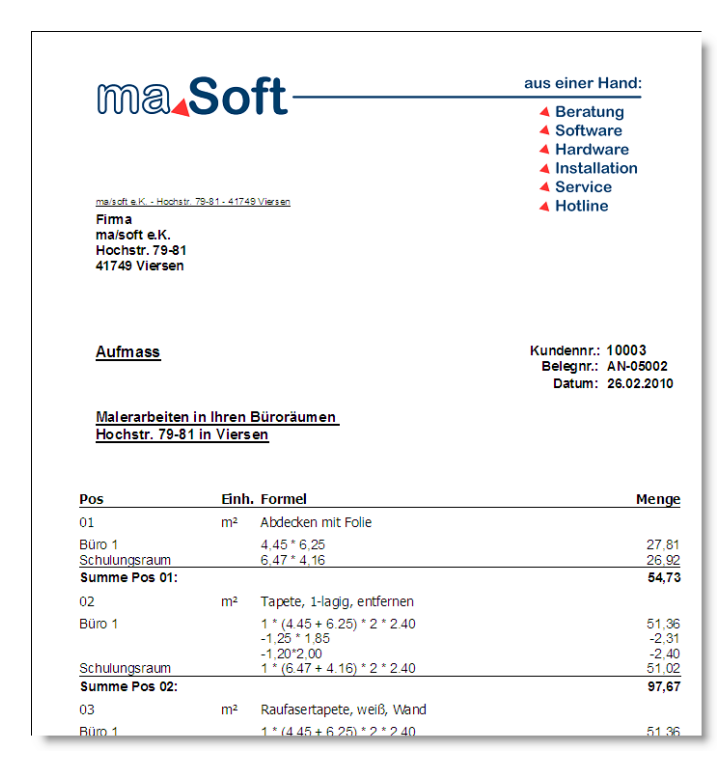

Um das Aufmaß zu drucken klicken Sie, wie bereits beim Angebot, das Druckersymbol an.

Nachdem Sie Ihr Angebot fertig bearbeitet und gedruckt haben, gelangen Sie über das Schließen-Symbol × wieder zurück zur Startseite.

| 🔍 🍳 🎓 🗣 📑 🖛 🗕 🏧 Ansicht: Normale Ansicht | R Assistent X     |
|------------------------------------------|-------------------|
|                                          |                   |
| ma Soft_                                 | aus einer Hand: 🥜 |
|                                          | A Beratung        |
|                                          | 🔺 Software        |
|                                          | 🔺 Hardware 🍡      |
|                                          | 4 Installation    |

Wir möchten an der Stelle darauf hinweisen, dass Malistor natürlich noch viel mehr Möglichkeiten bietet. In diesem Schnelleinstieg wollen wir Ihnen die grundlegende Funktionsweise zeigen. Wenn Sie Fragen zu Malistor haben, zögern Sie nicht uns anzurufen: 02162 – 89778-50. Wir freuen uns auf Ihren Anruf.

# **Rechnung erstellen**

Wenn Ihr Angebot zum Auftrag geworden ist, und Sie abschließend die Rechnung stellen möchten, müssen Sie zuerst Ihr Angebot wieder aufrufen.

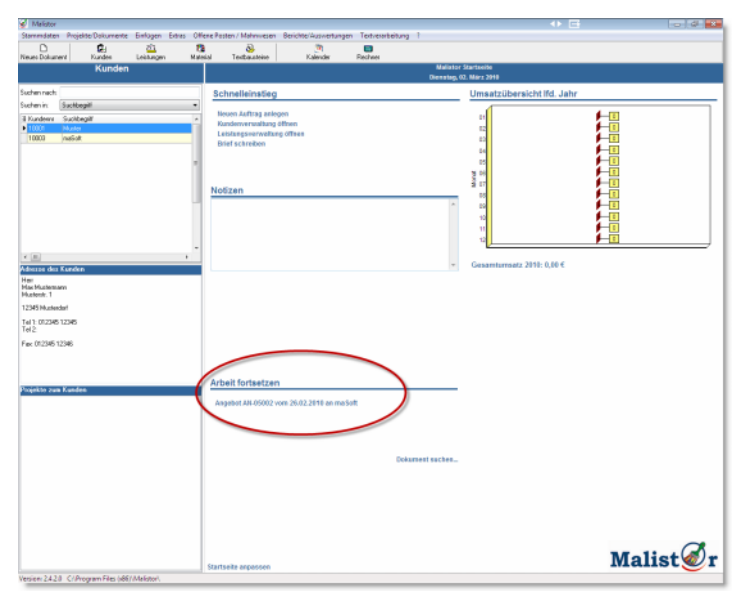

Wenn Sie in der Zwischenzeit keine anderen Angebot geschrieben haben, finden Sie Ihr Angebot unter "Arbeit fortsetzen" und können es dort mit einem Klick sehr einfach wieder öffnen.

Sie sehen unter "Arbeit fortsetzen" immer die letzten fünf Dokumente (Angebote, Rechnungen,…). Dies ist praktisch für alle aktuellen Dokumente die gerade in Bearbeitung sind.

| Suchen nach:         |                                       |   |
|----------------------|---------------------------------------|---|
| Suchen in:           | Suchbegriff                           | • |
| ∃ Kundennr           | Suchbegriff                           |   |
| 10001                | Muster                                |   |
| 10003                | maSoft                                |   |
|                      |                                       |   |
|                      |                                       |   |
|                      |                                       |   |
|                      |                                       | Ξ |
|                      |                                       |   |
|                      |                                       |   |
|                      |                                       |   |
|                      |                                       |   |
|                      |                                       |   |
|                      |                                       | Ŧ |
| •                    | 4                                     |   |
| Adresse des          | Kunden                                |   |
| Firma<br>ma/soft e K |                                       |   |
| Hochstr. 79-8        | 1                                     |   |
| 41749 Viersen        |                                       |   |
| T 11 00100.          |                                       |   |
| Tel 2:               | 39778-50                              |   |
| E 00100.00           | 770.00                                |   |
| Fax: 02162.63        | 1770-03                               |   |
|                      |                                       |   |
|                      |                                       |   |
| D 11.                |                                       |   |
| Projekte zun         | h Kunden                              |   |
| E- Projekt U         | J2 vom 26.02.2010: BV Hochstr<br>hote |   |
|                      | ingebot AN-05002 vom 26.02.2010       |   |
|                      | -                                     |   |
|                      |                                       |   |
|                      |                                       |   |
|                      |                                       |   |
|                      |                                       |   |
|                      |                                       |   |
|                      |                                       |   |
|                      |                                       |   |
|                      |                                       |   |
|                      |                                       |   |
|                      |                                       |   |
|                      |                                       |   |
|                      |                                       |   |
|                      |                                       |   |

Andere Dokumente die nicht mehr unter "Arbeit fortsetzen" aufgelistet sind, sind sehr einfach über den Kunden zu finden und zu öffnen.

Markieren Sie infach Ihren Kunden in der Tabelle. Wenn Sie bereits länger mit Malistor arbeiten, geben Sie den Suchbegriff des Kunden unter "Suchen nach" ein, damit die Liste übersichtlicher wird.

Sobald Sie den Kunden mit der Maus angeklickt haben, werden im unteren Bereich die "Projekte zum Kunden" angezeigt.

Hier sehen Sie alle Dokumente, die zum Projekte gehören. Angebote Rechnungen, Briefe,...

Sobald Sie das entsprechende Angebot anklicken, wird dies wieder in der Druckvorschau geöffnet.

| Talater<br>Spendars Posterbänner Galage Gran - Cr<br>Presidenter<br>Kannen<br>Salteren<br>Salter                                                                                                    | Anabat Kunseri: 1993                                                                                                    | Australiant      Australiant      A      | Um dieses Angbeot nun in eine Rechnung zu<br>wandeln, klicken Sie auf das Symbol R, oder<br>klicken Sie in der Menüleiste auf "Projekte /<br>Dokumente   Dokument in Rechnung<br>übernehmen".                                                                                                    |
|----------------------------------------------------------------------------------------------------|----------------------------------------------------------------------------------------------------|----------------------------------------------------------------------------------------------------|----------------------------------------------------------------------------------------------------|
| Zalawa de Saladas<br>Banga<br>Tanaka Aya<br>(2016)<br>Californian<br>Saladas<br>Saladas<br>Salada | Interest         Dispersion           Description in Bresh Biorcharm.         Biorcharm.           Hearsthink in Bresh Biorcharm.         Biorcharm.           10         54.72           10         54.72           10         54.72           10         54.72           10         54.72           10         54.72           10         54.72           10         54.72           10         54.72           10         54.72           10         54.72           10         54.72           10         54.72           10         54.72           10         54.72           10         54.72           10         54.72           10         54.72           10         54.72           10         54.72           10         54.72           10         54.72           10         55.72           10         55.72           10         55.74           10         55.74           10         55.74           10         55.74           10         55. | 12 More National Sector Sector | Neues Dokument     Strg+N       Brief schreiben     Dokument in Auftrag übernehmen       Dokument in Rechnung übernehmen     Dokument kopieren       Dokument kopieren     Dokument kopieren       Dokument suchen     Dokument suchen       Aufmaßerfassung     Positionen übernehmen       Schnittstellen     •       Nachkalkulation |
| Terrien 2428 C/Program Files (dR//Malister).                                                                                                    | #***                                                                                                    |                                                                                                    |                                                                                                    |
|                                                                                                    |                                                                                                    |                                                                                                    |                                                                                                    |

Das Angebot wird nun direkt in eine Rechnung überführt, und die neue Rechnung wird statt des Angebots in der Druckvorschau geöffnet.

| 666                                                  |                                                                                                 | 0                                                  | ftaus                                                                                                    | s einer Ha                                               | nd:                                |
|------------------------------------------------------|-------------------------------------------------------------------------------------------------|----------------------------------------------------|----------------------------------------------------------------------------------------------------|----------------------------------------------------------|------------------------------------|
| UUU                                                  | ାପା <b>ଏଠ</b>                                                                                   | U                                                  |                                                                                                    | Beratung<br>Software<br>Hardwar                          | e                                  |
| Firma<br>ma/so<br>Hochs<br>41749                     | K Hochety, 79-91<br>ft e.K.<br>tr. 79-81<br>Viersen                                             | 1 - 41745                                          | 1.Versed                                                                                                    | Service<br>Hotline                                       |                                    |
| Rech                                                 | nung                                                                                            |                                                    | Ku                                                                                                    | ndennr.: 10<br>Selegnr.: RE                              | 003                                |
| Maler                                                | arbeiten in II<br>atr. 79-81 in                                                                 | hren E<br>Viers                                    | Büroräumen<br>en                                                                                                    | Datum: 02                                                | .03.201                            |
| Maler:<br>Hochr<br>Pos<br>01                         | arbeiten in II<br>str. 79-81 in<br>Menge<br>54,73                                               | hren B<br>Vierso<br>Einh.<br>m²                    | Bürorisumen<br>en<br>Leistung<br>Abdeden mt Fole                                                                                                    | Datum: 02<br>EP/€<br>2,65                                | 03.201                             |
| Maler:<br>Hochs<br>Pos<br>01                         | arbeiten in II<br>htr. 79-81 in<br>Menge<br>54,73                                               | Einh.                                              | Büroräumen<br>en<br>Leistung<br>Abdekan mit Folle<br>Boden mit F-Folle sollfachig abdecken, Stölle<br>verklöben und alles nach Abschluss der<br>Arbelten inider ertfähren                                                                                                    | Datum: 02<br>EP/€<br>2,65                                | .03.201<br>GP,<br>145/             |
| Maler<br>Hochs<br>01<br>02                           | arbeiten in II in<br>tr. 79-81 in<br>Menge<br>54,73<br>97,67                                    | Einh.<br>m²                                        | Biorräumen<br>en<br>Abdoden mit Fole<br>Boden mit Fole<br>Werkbehun dalsen krach Abschluss der<br>Arbeiten wieder entlennen<br>Tupete, 1-Jage, zerfernen<br>Tupete, 1-Jage, zerfernen<br>Tupete, 1-Jage, zerfernen<br>weberruckstatute volltachig entlernen und<br>entsorgen.                                                                                                    | Datum: 02<br>EP/€<br>2,65<br>3,46                        | <u>GP</u><br>145/<br>337,          |
| Maler<br>Hochs<br>01<br>02<br>03                     | arbeiten in II<br>htr. <b>79-81 in 1</b><br>Menge<br>54,73<br>97,67<br>97,67                    | Einh.<br>m²<br>m²                                  | Büroräumen<br>en<br>Abdeken mit Fole<br>Boden mit Fole<br>Boden mit Fole-Fole vollfächig abdecken. Stolle<br>verlisten und alleverlisten<br>Typete Langerenterin<br>Typete Leingige einschl windlender<br>Kobernickstande vollfachig entfernen und<br>entsorgen.<br>Raufasetrappete, welfä, Vand<br>Raufasetrappete, welfä, Vand<br>Raufasetrappete, aussizter, auf Stol tapeziert,<br>an der Värd verlegen.                                                                                                    | Datum: 02<br><u>EP/€</u><br>2,65<br>3,46<br>8,33         | GP<br>145/<br>337/<br>813,         |
| <u>Maler</u><br><u>Hochs</u><br>01<br>02<br>03<br>04 | Arbeiten in III           Menge           54,73           97,67           97,67           97,67 | m <sup>2</sup><br>m <sup>2</sup><br>m <sup>2</sup> | Berdräumen<br>en<br>Abdokan mit Fole<br>Boden mit Fole<br>werkbein und alles nach Abschluss der<br>Arbeiten wieder entlernen<br>Tapete, Fildge, ertikerten<br>Tapete, Fildge, ertikerten<br>Tapete, Fildge, ertikerten<br>Tapete, Fildge, ertikerten<br>Tapete, ernägig, ertikerten<br>Tapete, ernägig, ertikerten<br>Arbeiten wieder entlernen<br>Rauflasertapete, welf, Ward<br>Rauflasertapete, welf, Ward<br>Rauflasertapete, welf, Ward<br>Rauflasertapete, welf, Ward<br>Rauflasertapete, welf, Ward<br>Kanzenstehen, einstichten, auf Stoß tapeziert,<br>an der Ward werlegen. | Datum: 02<br><u>EP/€</u><br>2.65<br>3.46<br>8,33<br>1,82 | GP<br>145,<br>337,<br>813,<br>177, |

Außerdem sehen Sie unter "Projekte zum Kunden" nun die neue Rechnung neben dem bereits bestehenden Angebot aufgeführt.

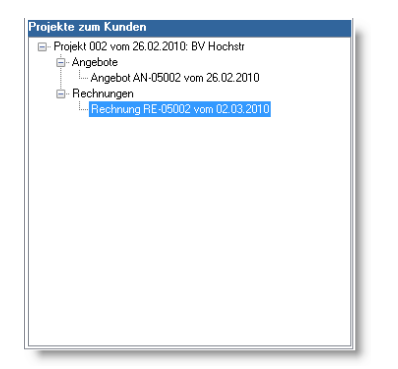

Selbstverständlich können Sie nun noch Änderungen an der Rechnung vornehmen: Positionen ergänzen, Massen ändern, Positionen entfernen,.....

Die Bearbeitung der Rechnung erfolgt im Prinzip genau so, wie die Bearbeitung des Angebotes.

Um neue Positionen hinzuzügen, ziehen Sie die entsprechende Leistung von links nach rechts auf Ihre Rechnung. Um eine bestehende Position zu ändern, klicken Sie diese doppelt an.

Sobald Sie die Rechnung gedruckt haben, ist diese verbucht. Malistor erzeugt dann einen offenen Posten, und die Rechnung steht im Rechnungsausgangsbuch.

Außerdem wurde die Umsatzübersicht auf der Startseite aktualsiert.

#### Weitere Informationen

Wir haben diesen Schnelleinstieg bewußt kurz gehalten. Der Schnelleinstieg soll Ihnen einen kurzen Überblick über die grundlegende Funktionsweise von Malistor geben. Wir hoffen, dass uns dies mit diesem Schnelleinstieg gelungen ist.

Natürlich hat Malistor noch viele weitere nützliche und ineterssante Funktionen. Gerne zeigen wir Ihnen Malistor, natürlich für Sie kostenlos und unverbindlich, per Fernwartung. Nehmen Sie sich 30 Minuten Zeit und Sie sehen wie Malistor auch Ihren Büroalltag erleichtern kann.

Rufen Sie uns an: 02162 – 89778-50. Wir freuen uns auf Ihren Anruf.